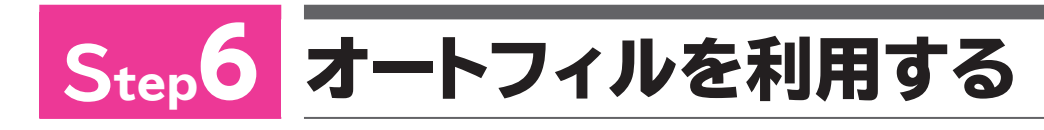

## 1 オートフィルの利用

「オートフィル」は、セルの右下の■ (フィルハンドル)を使って連続性のある データを隣接するセルに入力する機能です。

OPEN フォルダー「第2章」のブック「オートフィルの利用」を開いておきましょう。

## 1 日付の入力

オートフィルを使って、セル範囲【D4:I4】に「4月」から「9月」までの月を入力 しましょう。

単位:千円

10250

合計

1750

1800

970

910

1600

720

980

650

|    | A | B     | С      | D    | E    | F    | G    | Н    | 1    | J     |  |
|----|---|-------|--------|------|------|------|------|------|------|-------|--|
| 1  |   |       |        |      |      |      |      |      |      |       |  |
| 2  |   | 日本茶別  | 売上(上期) | )    |      |      |      |      |      |       |  |
| 3  |   |       |        |      |      |      |      |      |      | 単位:千円 |  |
| 4  |   | 商品No. | 商品名    | 4月   |      |      |      |      |      | 合計    |  |
| 5  |   |       | 煎茶     | 1800 | 1850 | 2000 | 1250 | 1600 | 1750 | 10250 |  |
| 6  |   |       | 玉露     | 1600 | 1950 | 2150 | 1500 | 1200 | 1800 |       |  |
| 7  |   |       | 番茶     | 1000 | 1105 | 2000 | 890  | 950  | 970  |       |  |
| 8  |   |       | ほうじ茶   | 1200 | 1350 | 1460 | 1050 | 830  | 910  |       |  |
| 9  |   |       | 玄米茶    | 920  | 1200 | 1800 | 1590 | 980  | 1600 |       |  |
| 10 |   |       | 抹茶     | 720  | 850  | 950  | 790  | 650  | 720  |       |  |
| 11 |   |       | 合計     | 7240 |      |      |      |      |      |       |  |
| 12 |   |       |        |      |      |      |      |      |      |       |  |

4月

1800

950

1590

790

①セル【D4】に「4月」と入力します。

② Enter を押します。

③セル【D4】をクリックします。

④セル【D4】の右下の■(フィルハンドル)をポイントします。

マウスポインターの形が <del>↓</del> に変わり ます。

⑤図のように、セル【I4】までドラッグ します。 ドラッグ中、入力されるデータがポッ プヒントで表示されます。

連続する月が入力され、 📰 (オート フィルオプション) が表示されます。

|    | А | В     | С      | D    | E    | F    | G    | Н        | 1     | J     |
|----|---|-------|--------|------|------|------|------|----------|-------|-------|
| 1  |   |       |        |      |      |      |      |          |       |       |
| 2  |   | 日本茶別  | 売上(上期) | )    |      |      |      |          |       |       |
| 3  |   |       |        |      |      |      |      |          |       | 単位:千円 |
| 4  |   | 商品No. | 商品名    | 4月   |      |      |      |          |       | 合計    |
| 5  |   |       | 煎茶     | 1800 | 1850 | 2000 | 1250 | 1600     | 9月 50 | 10250 |
| 6  |   |       | 玉露     | 1600 | 1950 | 2150 | 1500 | 1200     | 180   |       |
| 7  |   |       | 番茶     | 1000 | 1105 | 2000 | 890  | (        |       | Ê     |
| 8  |   |       | ほうじ茶   | 1200 | 1350 | 1460 | 1050 | _        |       |       |
| 9  |   |       | 玄米茶    | 920  | 1200 | 1800 | 1590 | 17       |       | 150   |
| 10 |   |       | 抹茶     | 720  | 850  | 950  | 790  |          | 9 FI  | 50    |
| 11 |   |       | 合計     | 7240 |      |      |      | <u> </u> |       |       |
| 12 |   |       |        |      |      |      |      |          |       |       |

|    | A | В     | С       | D    | E    | F    | G    | Н    | 1    | J     |
|----|---|-------|---------|------|------|------|------|------|------|-------|
| 1  |   |       |         |      |      |      |      |      |      |       |
| 2  |   | 日本茶別  | 売上 (上期) | )    |      |      |      |      |      |       |
| 3  |   |       |         |      |      |      |      |      |      | 単位:千円 |
| 4  |   | 商品No. | 商品名     | 4月   | 5月   | 6月   | 7月   | 8月   | 9月   | 合計    |
| 5  |   |       | 煎茶      | 1800 | 1850 | 2000 | 1250 | 1600 | 1750 | 10250 |
| 6  |   |       | 玉露      | 1600 | 1950 | 2150 | 1500 | 1200 | 1800 |       |
| 7  |   |       | 番茶      | 1000 | 1105 | 2000 | 890  | 950  | 970  |       |
| 8  |   |       | ほうじ茶    | 1200 | 1350 | 1460 | 1050 | 830  | 910  |       |
| 9  |   |       | 玄米茶     | 920  | 1200 | 1800 | 1590 | 980  | 1600 |       |
| 10 |   |       | 抹茶      | 720  | 850  | 950  | 790  | 650  | 720  |       |
| 11 |   |       | 合計      | 7240 |      |      |      |      |      |       |
| 12 |   |       |         |      |      |      |      |      |      |       |

File

2 3

8 9 10

11

日本茶別売上(上期)

商品名

煎茶

玉露

番茶

ほうじ茶

玄米茶

抹茶

合計

4月

1800

1600

1000

1200

920

720

7240

1200

850

商品No.

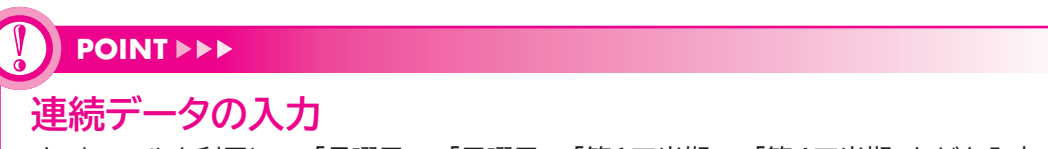

オートフィルを利用して、「月曜日」~「日曜日」、「第1四半期」~「第4四半期」なども入力 できます。

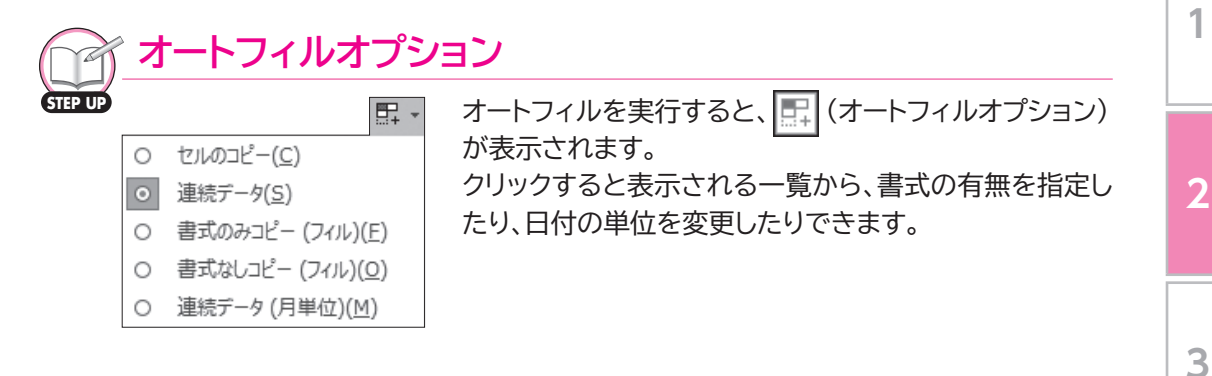

2 数値の入力

オートフィルを使って、B列に「101」「102」「103」・・・と、1ずつ増加する数 値を入力しましょう。

|    | A | В     | С       | D    | E    | F    | G    | Н    | 1    | J     |
|----|---|-------|---------|------|------|------|------|------|------|-------|
| 1  |   |       |         |      |      |      |      |      |      |       |
| 2  |   | 日本茶別引 | もし (上期) | )    |      |      |      |      |      |       |
| 3  |   |       |         |      |      |      |      |      |      | 単位:千円 |
| 4  |   | 商品No. | 商品名     | 4月   | 5月   | 6月   | 7月   | 8月   | 9月   | 合計    |
| 5  |   | 101   | 煎茶      | 1800 | 1850 | 2000 | 1250 | 1600 | 1750 | 10250 |
| 6  |   |       | 玉露      | 1600 | 1950 | 2150 | 1500 | 1200 | 1800 |       |
| 7  |   |       | 番茶      | 1000 | 1105 | 2000 | 890  | 950  | 970  |       |
| 8  |   |       | ほうじ茶    | 1200 | 1350 | 1460 | 1050 | 830  | 910  |       |
| 9  |   |       | 玄米茶     | 920  | 1200 | 1800 | 1590 | 980  | 1600 |       |
| 10 |   |       | 抹茶      | 720  | 850  | 950  | 790  | 650  | 720  |       |
| 11 |   |       | 合計      | 7240 |      |      |      |      |      |       |
| 12 |   |       |         |      |      |      |      |      |      |       |

①セル【B5】に「101」と入力します。

② Enter を押します。

|    | А | В     | С     | D     | E   | F    | G    |     | Н    | 1    | J     |
|----|---|-------|-------|-------|-----|------|------|-----|------|------|-------|
| 1  |   |       |       |       |     |      |      |     |      |      |       |
| 2  |   | 日本茶別引 | 5上(上期 | )     |     |      |      |     |      |      |       |
| 3  |   |       |       |       |     |      |      |     |      |      | 単位:千円 |
| 4  |   | 商品No. | 商品名   | 4月    | 5月  | 6月   | 7月   | 1   | 8月   | 9月   | 合計    |
| 5  |   | 101   | 煎茶    | 10.00 |     | 0.45 | 12   | 250 | 1600 | 1750 | 10250 |
| 6  |   |       | 王家    |       |     |      | . 15 | 500 | 1200 | 1800 |       |
| 7  |   |       | 番茶    |       |     | .01  | ų, s | 390 | 950  | 970  |       |
| 8  |   |       | ほうじ芽  |       | 100 |      | - 10 | 050 | 830  | 910  |       |
| 9  |   |       | 玄米茶   | 1     |     | 11   | 19   | 590 | 980  | 1600 |       |
| 10 |   |       | 抹茶    | 720   | 850 | 950  | ) .  | 790 | 650  | 720  |       |
| 11 |   |       | 合計    | 7240  |     |      |      |     |      |      |       |
| 12 |   |       |       |       |     |      |      |     |      |      |       |

③セル【B5】をクリックします。
④セル【B5】の右下の■(フィルハンドル)をポイントします。
マウスポインターの形が 十に変わります。

|    | A | В     |      | С    | D    | E    | F    | G    | Н    | I    | J     |
|----|---|-------|------|------|------|------|------|------|------|------|-------|
| 1  |   |       |      |      |      |      |      |      |      |      |       |
| 2  |   | 日本茶別引 | も上 ( | (上期) | )    |      |      |      |      |      |       |
| 3  |   |       |      |      |      |      |      |      |      |      | 単位:千円 |
| 4  |   | 商品No. | 商品   | 名    | 4月   | 5月   | 6月   | 7月   | 8月   | 9月   | 合計    |
| 5  |   | 101   | 煎茶   |      | 1800 | 1850 | 2000 | 1250 | 1600 | 1750 | 10250 |
| 6  |   |       | 玉    |      | 1600 | 1950 | 2150 | 1500 | 1200 | 1800 |       |
| 7  |   |       | 番    |      | 1000 | 1105 | 2000 | 890  | 950  | 970  |       |
| 8  |   |       | ほ    | ."茶  | 1200 | 1350 | 1460 | 1050 | 830  | 910  |       |
| 9  |   |       | 玄:   | ŧ.   | 920  | 1200 | 1800 | 1590 | 980  | 1600 |       |
| 10 |   |       | 抺;   |      | 720  | 850  | 950  | 790  | 650  | 720  |       |
| 11 |   |       | 101  |      | 7240 |      |      |      |      |      |       |
| 12 |   |       |      |      |      |      |      |      |      |      |       |

⑤図のように、セル【B10】までドラッ グします。

付録2

索引